## **GARMIN**.

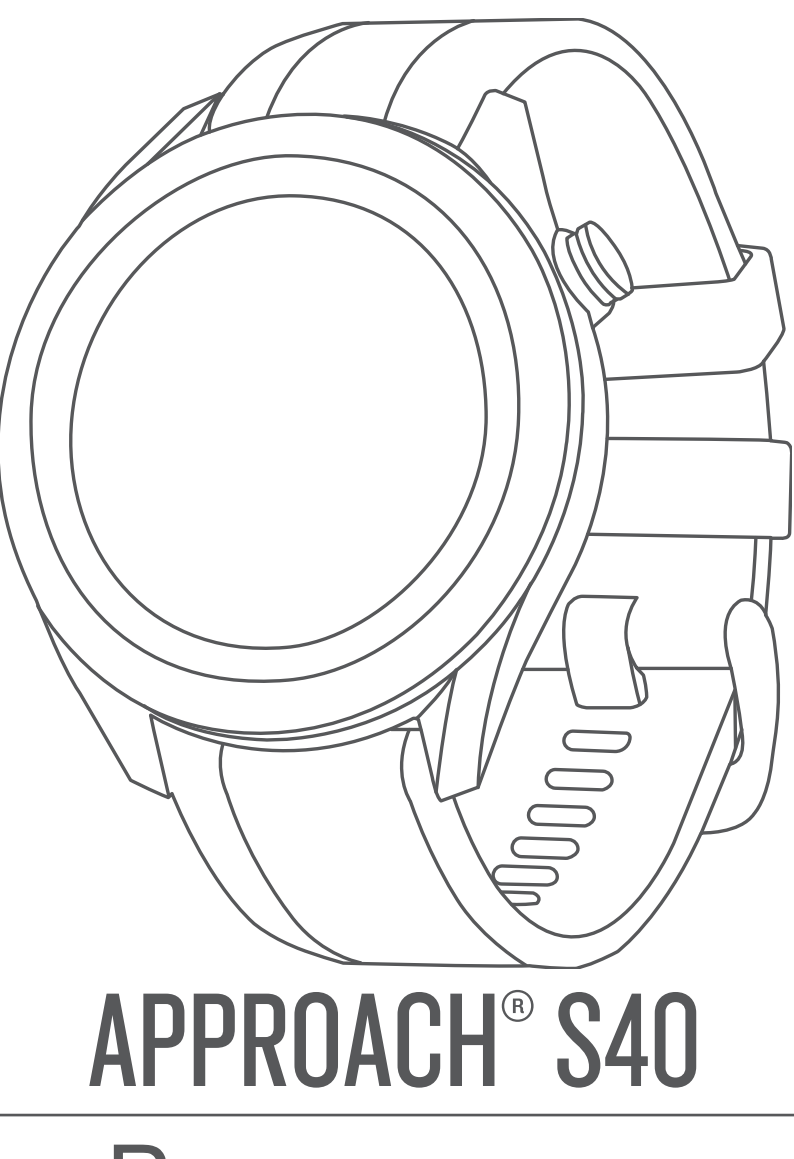

# Ръководство

## Преглед на устройството

#### **ВНИМАНИЕ**

Вижте Important Safety and Product Information ръководство в кутията на продукта за предупреждения за продукта и друга важна информация.

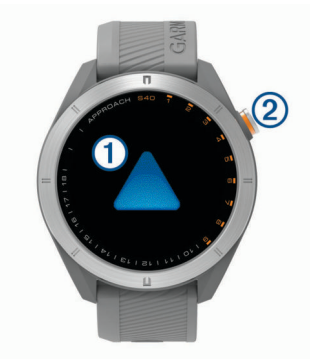

#### 1 Сензорен екран:

- Плъзнете, за да преминете през уиджети, функции и др.
- Докоснете, за да изберете.

#### 2 Бутони:

- Натиснете, за да включите устройството.
- Натиснете, за да видите опциите на менюто.
- Натиснете, за да се върнете към предишния екран.
- Задръжте, за да видите настройките.

#### Включване на устройството

Първия път когато включите устройството, ще бъдете подканени да конфигурирате настройките.

- 1 Натиснете бутона.
- 2 Следвайте инструкциите на екрана.

#### Зареждане на устройстовто

#### **М ВНИМАНИЕ**

Устройството съдържа литиево-йонна батерия. Вижте *Important Safety and Product Information* ръководство в кутията на продукта за предупр. за продукта и друга важна информ.

#### ЗАБЕЛЕЖКА

За да предотвратите корозия, старателно почистете и изсушете контактите и околността преди зареждане или свързване към компютър. Вижте инструкциите за почистване.

 Включете малкия край на USB кабела в порта за зареждане на устройството.

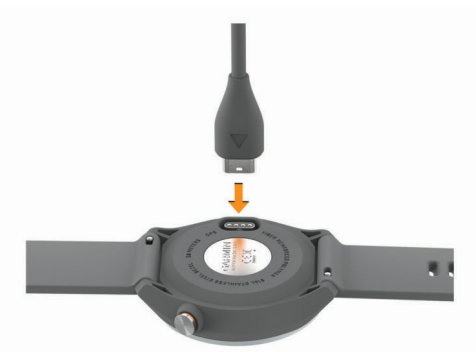

- **2** Включете големия край на USB кабела в USB порта за зареждане.
- 3 Заредете напълно устройството.

#### Актуализиране на продукта

На вашия компютър отворете Garmin Express™ (www.garmin.com /express). На вашия смартфон, инсталирайте Garmin Golf™ прилож.

Това осигурява лесен достъп до тези Garmin услуги:

- Актуализации на продукта
- Актуализации на игрища
- Качване на данни в Garmin Golf
- Регистрация на продукта

#### Настройване на Garmin Express

- 1 Свържете устройството към компютъра посредвом USB кабела.
- 2 Отидете на garmin.com/express.
- 3 Следвайте инструкциите на екрана.

## Голф

- 1 Натиснете бутона
- 2 Изберете Play Golf.
- Устройството намира сателити, калкулира вашата локация и избира игрище ако има само едно в близост.
- 3 Ако се появи списък с игрища, изберете игрище от списъка.
- 4 Избор 🗸 за да запазите резултат.
- 5 Изберете кутия.

#### Придобиване на сателитен сигнал

Устройството може да се нуждае от чист изглед към небето. Часа и датата се задават автоматично на базата на GPS позицията.

- 1 Отидете навън.
- Горната част на устройството трябва да е насочена към небето.
- 2 Изчакайте докато устройството локализира сателити. Това може да отнеме от 30–60 секунди.

#### Преглед на дупката

Устройството показва текущата дупка, и автоматично преминава към нова дупка.

ЗАБЕЛЕЖКА: По подразбиране устройството изчислява разстоянието до предната, средната и задната част на грийна. Ако знаете местоположението на пина, можете да го настроите по-точно.

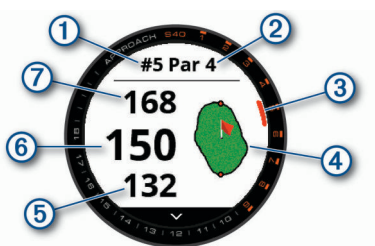

1 Текущ номер на дупката

| Пар за дупката                        |
|---------------------------------------|
| Индикатор за дупката                  |
| Гриин                                 |
| Разстояние до предната част на грийна |
| Разстояние до средната част на грийна |
| Разстояние до задната част на грийна  |
|                                       |

#### Режим Големи числа

Можете да промените размера на номерата на екрана за изгледа на дупката.

Задръжте бутона и изберете Golf Settings > Big Numbers.

СЪВЕТ: Когато използвате режима, можете да натиснете бутона и да изберете **Hazards and Layups** или **Move Flag**.

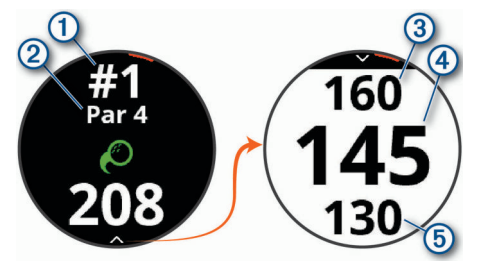

- 1 Текущият номер на дупката
- Пар за текущата дупка
  Разстоянието до задната част на грийна
- Разстоянието до средата част на грийна
- (5) Разстоянието до предната част на грийна

#### Преглед на грийна

Докато играете, можете да разгледате по-отблизо грийна и да преместите местоположението на пина.

- 1 Изберете грийна.
- 2 Док. или пл 🔊 за да преместите местоп на пина.
- 3 Натиснете бутона, за да зададете местоп. на пина. Разстоянията на екрана с информация за дупките се актуализират, за да отразят новото местоположение. Местопол. се запазва само за текущия кръг.

#### Смяна на дупките

Можете да смените дупките ръчно от началния екран.

- 1 Докато играете голф, натиснете бутона.
- **2** Изберете Change Hole.
- 3 Избор + или-.

#### Преглед на Hazards, Layups, и Doglegs

Можете да видите разстоянията до hazards, layups, и doglegs по fairway за пар 4 и 5 дупки. Hazards, които засягат избора на изстрел, се показват индивидуално или в групи.

- 1 Изберете опция:
  - От екрана за дупката изберете 🗸
  - Когато използвате режим с големи числа, натиснете бутона и изберете **Hazards and Layups**.

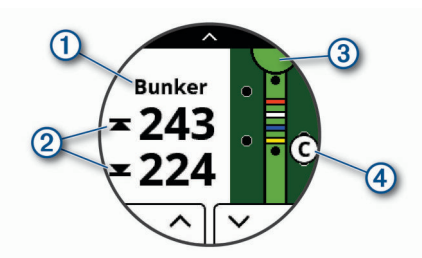

- Типът hazard, layup и разстоянието, или dogleg и разст. (1)са изброени в горната част на страницата.
- Разст. до предната и задната (2) на най-близката hazard, layup, или dogleg се показват на екрана.
   ЗАБЕЛЕЖКА: Ако опасността ви има една точка, разстоянието до центъра се появява на екрана.

- Грийна е представен като полукръг (3) в горната част на екрана. Линията под грийна представлява центъра на fairway.
- Hazards, layups, and doglegs④ са показани под грийна в приблизителни местоположения спрямо fairway.
- 2 Избор ∧ ил₩ за да видите други hazards, layups, или doglegs за текущата дупка.

#### Разглеждане на менюто за голф

По време на кръг можете да видите запазени изстрели и местоположения, информация за кръга, изгрев, залез и карта с резултати. Можете също да променяте дупки и да завършвате кръг.

По време на кръг, нат. бутона, за да видите менюто за голф.

#### Измерване на изстрел с функцията Garmin AutoShot ™

Вашето устройство Approach S40 разполага с автоматично разпознаване и изстрел. Всеки път, когато правите изстрел по fairway, устройството записва вашето разстояние за изстрел, така че да можете да го видите по-късно

СЪВЕТ: Автоматичното разпознаване на ударите работи най-добре, когато носите устройството на водещата си китка и правите добър контакт с топката.

1 Започнете да играете кръг.

Когато устройството открие изстрел, разстоянието от мястото се появява в банера () в горната част на екрана.

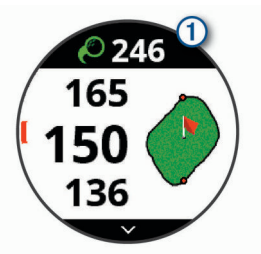

СЪВЕТ: Можете да докоснете банера, за да го скриете за 10 сек.

- 2 Ходете или шофирайте до топката.
- 3 Направете следващия си изстрел.

Устройството записва разстоянието от последния ви изстрел.

#### Ръчно добавяне на изстрел

Можете ръчно да добавите изстрел, ако устройството не го открие. Трябва да добавите изстрел от мястото на пропуснатия изстрел.

- 1 Докато играете голф, натиснете бутона.
- 2 Изберете Last Shot > Add Shot.
- 3 Следвайте инструкциите на екрана.

#### Запазване на резултат

- 1 Докато играете голф, натиснете бутона.
- **2** Изберете Scorecard.
- 3 Изберете дупка.
- **4** Избор или за да зададете резултата.

#### Настройване на метода на оценяване

Можете да промените метода, за записване резултат.

- 1 Задръжте бутона.
- 2 Изберете Golf Settings > Scoring Method.
- 3 Изберете метод за оценяване.

### Сдвояване на вашия смартфон

За да използвате свързаните функции на устройството, то трябва да се свърже директно чрез приложението Garmin Golf, вмес. от Bluetooth<sup>®</sup> настройките на вашия смартфон.

- 1 От магазина за приложения на вашия смартфон инсталирайте и отворете приложението Garmin Golf.
- 2 Носете своя смартфон на разстояние до 10 метра от устр.
- **3** На устройството задръжте бутона, за да видите главното меню.
- 4 Изберете Pair Phone.
- 5 От или••• в приложението, изберете Garmin Devices > Add Device, и следвайте инструкциите на екрана.

#### Свързване към сдвоен смартфон

Преди да можете да се свържете с вашия смартфон, трябва да свържете вашия смартфон с часовника.

Когато се свържете с вашия смартфон с Bluetooth, можете да споделяте резултати и други данни с прил. Garmin Golf. Можете също да преглеждате известия от съвместим. ви iOS <sup>°</sup> или Android<sup>™</sup> устройство.

- 1 На вашия смартфон активирайте технологията Bluetooth.
- **2** В часовника задръжте бутона и изберете **Phone** за да активирате Bluetooth-а.

#### Известия

Известията изискват съвместим смартфон да бъде в обхват и да е свързан с устройството. Когато телефонът ви получава съобщения, той изпраща известия до вашето устройство.

#### Преглед на известията

- 1 От часовника плъзнете нагоре или надолу, за да видите **Notifications** уиджета.
- 2 Избер. известие или избер., •••за да видите списък с известия.

Съвет: Можете да изберете Clear, за да премахнете известието от вашето устройство.

### Дейности и приложения

Вашето устройство може да се използва за вътрешни, външни, спортни и фитнес дейности. Когато стартирате дейност, устройството показва и записва данни от сензори. Можете да запазвате дейности и да ги споделяте на Garmin Connect.

За повече информация относно посетете garmin.com/ataccuracy.

#### Стартиране на дейност

Когато стартирате дейност, GPS се включва автоматично (ако е необходимо). Когато спрете дейността, устройството се връща в режим на часовник.

- 1 От часовника натиснете бутона.
- 2 Избор <sup>●●</sup> > Activity.
- 3 Изберете дейност.
- 4 Ако активността изисква GPS, излезте навън и изчакайте докато устройството открие спътници.
- **5** Натиснете бутона, за да стартирате таймера.

ЗАБЕЛЕЖКА: Устройството не записва вашите данни за активност, докато не стартирате таймера.

#### Съвети за записване на дейности

- Заредете устройството, преди да започнете дейност.
- Плъзнете нагоре или надолу, за да видите доп. данни.

## Информация за устройството

#### Смяна на каишката

Устройството е съвместимо с 20 mm широки стандартни каишки с бързо освобождаване.

1 Плъзнете бързо освоб. (Опин на пружина, за да премахнете каишката.

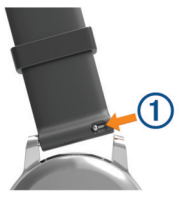

- **2** Поставете едната страна на пружината на новата каишка в устройството.
- 3 Плъзнете бързо освобождаващия пин и подравнете пружината с противоположната страна на устройството.
- 4 Повторете стъпки от 1 до 3, за да замените другата лента.

#### Грижа за устройството

#### ЗАБЕЛЕЖКА

Избягвайте екстремни удари и груба обработка, тъй като това може да влоши живота на продукта.

Избягвайте да натискате бутони под вода.

Не използвайте остри предмети за почистване на устройството.

Никога не използвайте твърд или остър предмет, за

работа със сензорния екран или може повредите екрана.

Избягвайте химически почистващи препарати и разтворители, които могат да повредят пластмасовите компоненти и покрития.

Изплакнете старателно устройството с прясна вода след излагане на хлор, солена вода, слънцезащитен крем, козметика, алкохол или други агресивни химикали. Продължителното излагане на тези вещества може да повреди кейса.

Не съхранявайте устройството при продължително излагане на екстремни температури, тъй като това може да доведе до трайно увреждане.

#### Почистване на сензорния екран

- 1 Използвайте мека, чиста кърпа без влакна.
- 2 Ако е необходимо, леко навлажнете кърпата с вода.
- 3 Ако използвате навлажнена кърпа, изключете устройството от захранването.
- 4 Внимателно избършете екрана с кърпата.

#### Спецификации

| Вид батерия                | Презарежд., вгр. литиево-йонна батери                    |
|----------------------------|----------------------------------------------------------|
| Живот на батерията         | До 10 дни в режим на часовник<br>Ло 15 часа, в режим GPS |
| Воден рейтинг              | 5 ATM*                                                   |
| Работната температура      | От -20° до 60°С                                          |
| Температура на зареждане   | От 0° до 45°С                                            |
| Безжична честота / протоко | 1 2.4 GHz @ 3.13 dBm nominal                             |

\* Устройството издържа на налягане, еквивалентно на дълбочина от 50 м. За повече информация отидете на www.garmin.com/waterrating.

## support.garmin.com

# **E** (6

March 2019 190-02542-00\_0A